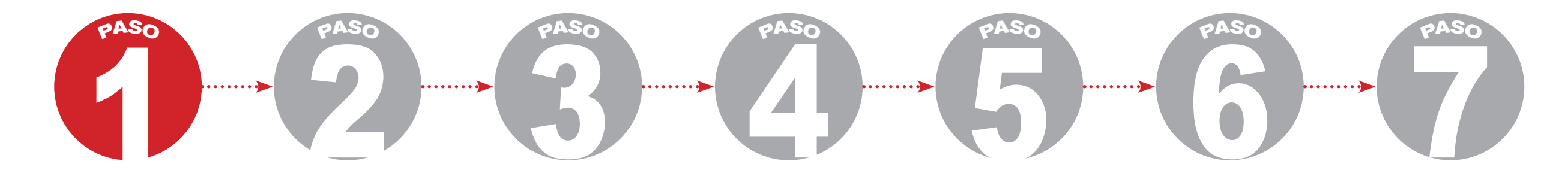

Ingresar a la página del Colegio de la Universidad Libre http://www.unilibre.edu.co/colegio/

| Bolsa de                                                                                                    | Escuela<br>de Formación para<br>Docentes Universitarios |                                                                                                    |                                                                                                    | BIBLIOTECA | CALIDAD<br>Felicitaciones, queja<br>y sugerencia      |
|----------------------------------------------------------------------------------------------------|---------------------------------------------------------|----------------------------------------------------------------------------------------------------|----------------------------------------------------------------------------------------------------|------------|-------------------------------------------------------|
| Nuestras Sedes                                                                                              | Certificado                                             | DS:                                                                                                    | Enlaces                                                                                               | Col        | ntáctenos                                             |
| <ul> <li>» Barranquilla</li> <li>» Bogotá</li> <li>» Cali</li> <li>» Cartagena</li> <li>» Cúcuta</li> </ul> | CAMINO A LA PAR<br>EXCELENCIA<br>NESOLUCIÓN N.º 10      | ACREDITACIÓN INSTITUCIONAL<br>DE ALTA CALIDAD<br>U U L T I S A N P U S<br>NYZ AGUSTO YZ KEZDIG (4 ANOS) | <ul> <li>» Universia</li> <li>» Renata</li> <li>» Icfes</li> <li>» Icetex</li> <li>» Ascun</li> </ul> |            | Gratuita Nacional 01 8000 18056<br>ectorio Telefónico |
| » El Socorro<br>» Pereira<br>» <u>Colegio de la Universidad Libre</u>                                       | SO BRA                                                  | CATION                                                                                                  | Asuntos judiciales<br>EXCLUSIVAMENTE para notificacion<br>judiciales <u>haga clic aquí</u>            | nes PROT   | rección de datos                                      |

## **COLEGIO DE LA UNIVERSIDAD LIBRE**

"Hacia un proyecto de vida con compromiso social"

POR

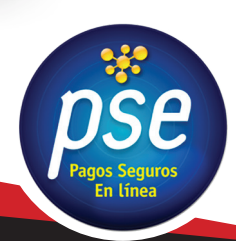

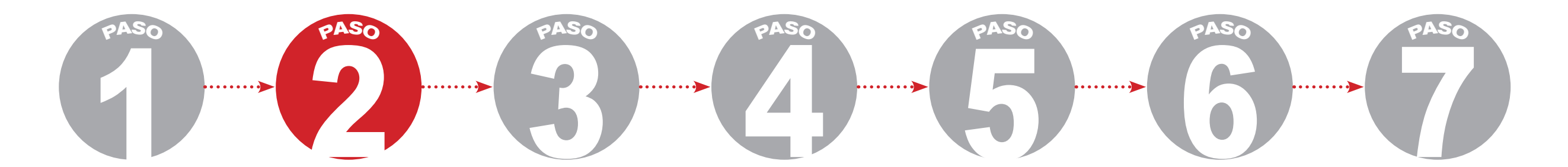

En la parte superior derecha encontrará la ventana PSE.

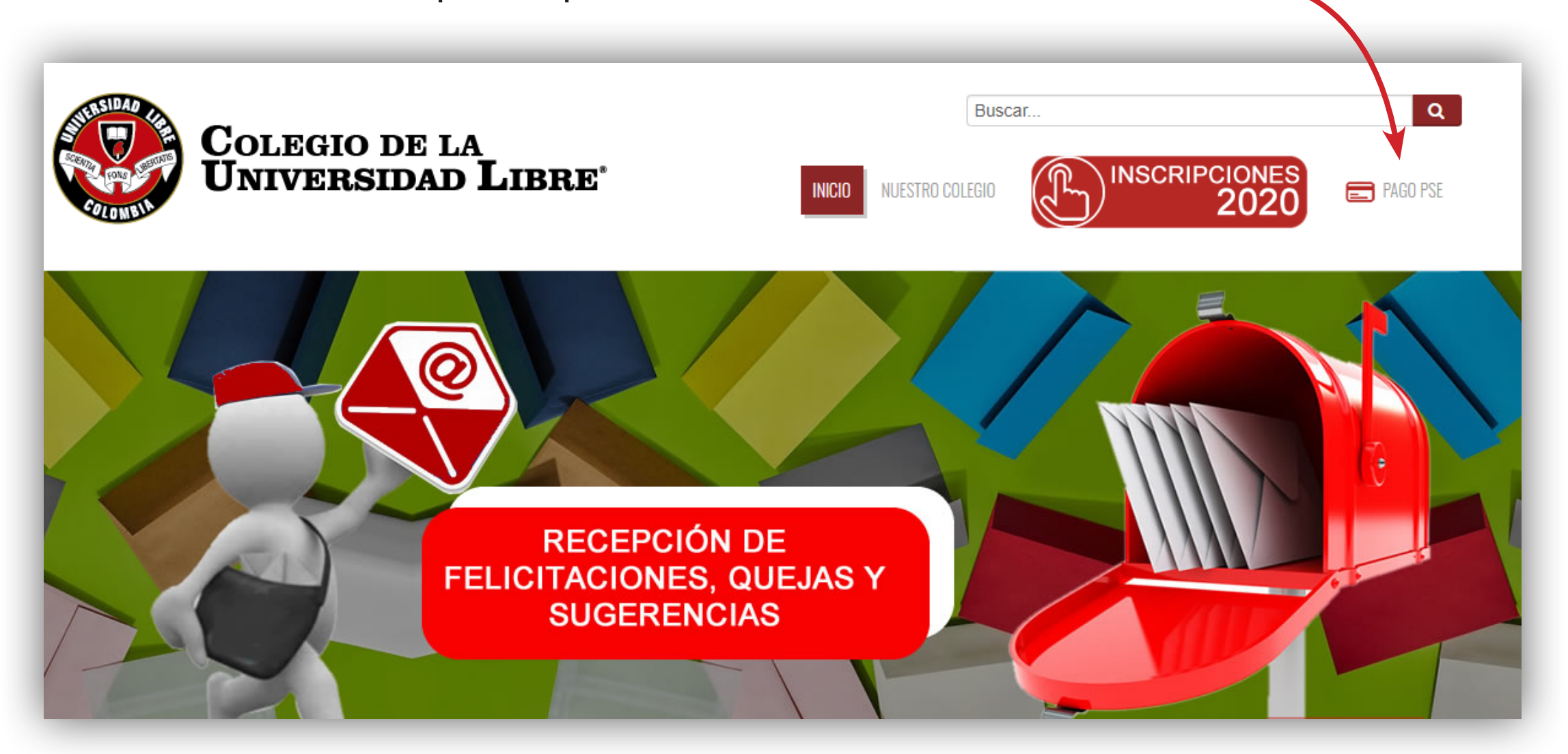

## **COLEGIO DE LA UNIVERSIDAD LIBRE**

PAGOS DE PENSIÓN

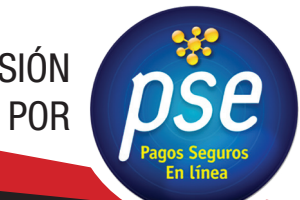

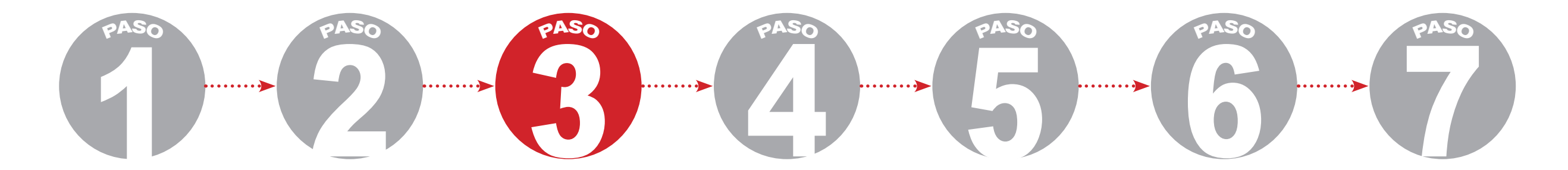

Al ingresar a la ventana de PSE el sistema lo direcciona al Módulo de Recaudos Sede Colegio.

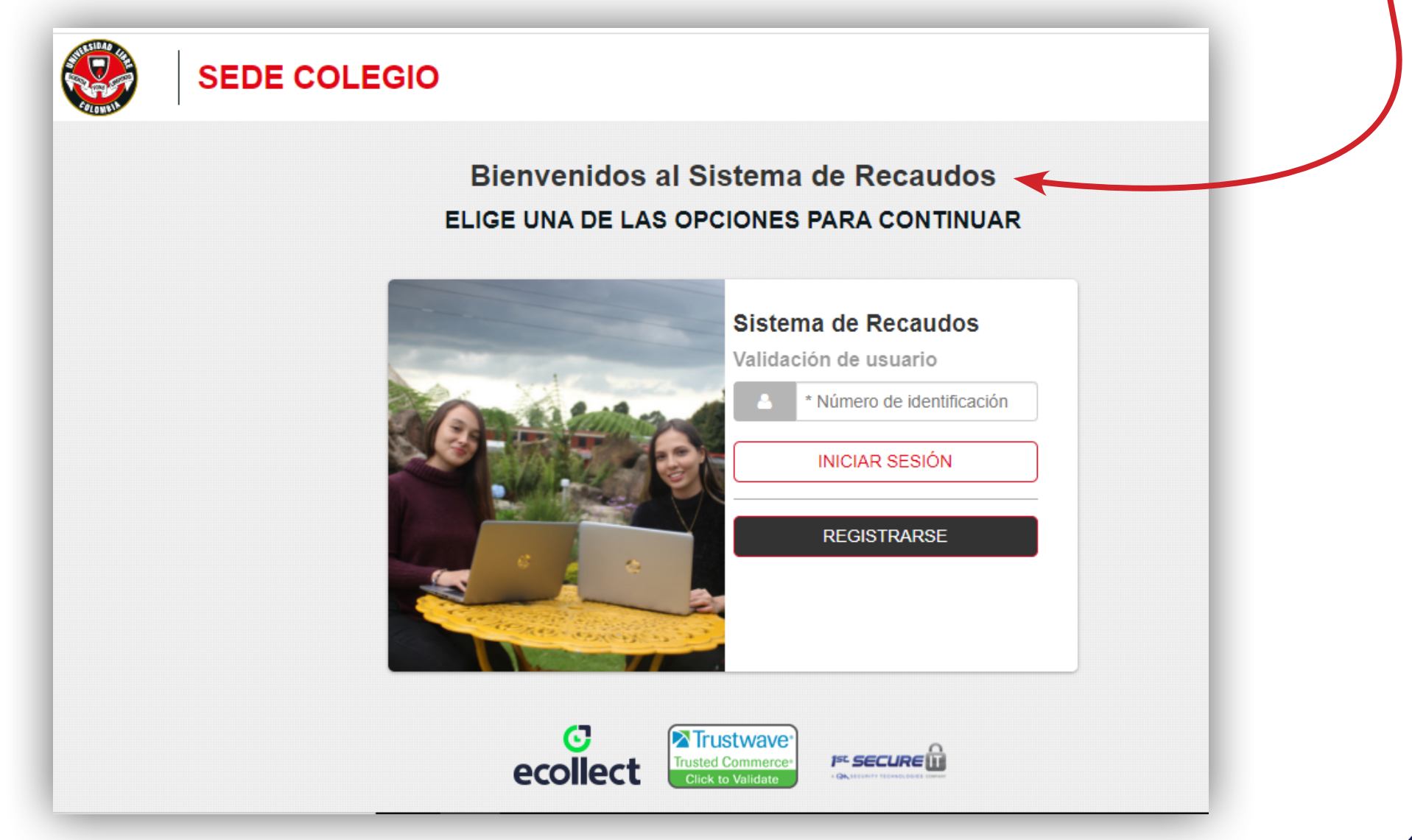

**COLEGIO DE LA UNIVERSIDAD LIBRE** 

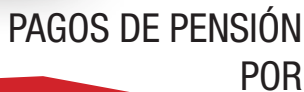

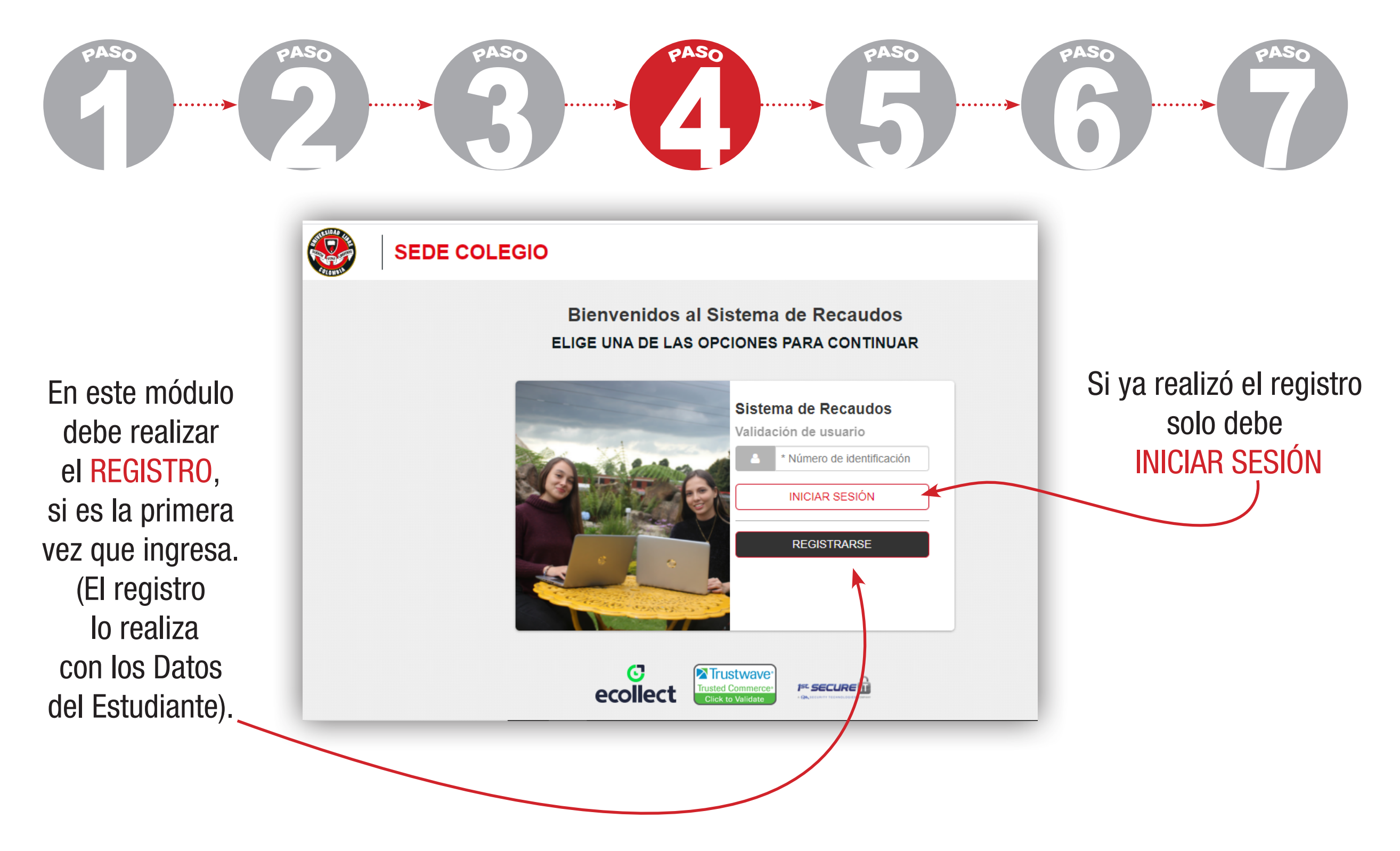

## **COLEGIO DE LA UNIVERSIDAD LIBRE**

"Hacia un proyecto de vida con compromiso social"

PAGOS DE PENSIÓN POR

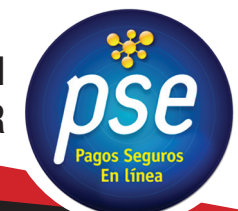

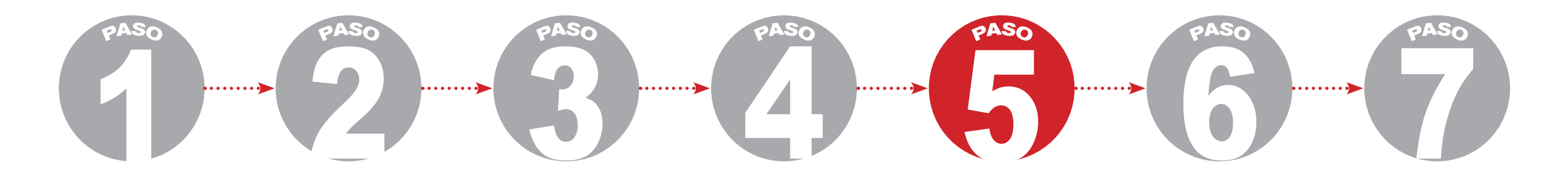

En este ventana encontrará las facturas pendientes por pagar.

| 2 | de Facturas                           | Total Selec<br>0                 | cionado V<br>\$    | /alor Total de<br>453,504.00 | Cartera            |                |               | i≣ Total a Pagar | \$0.00    |
|---|---------------------------------------|----------------------------------|--------------------|------------------------------|--------------------|----------------|---------------|------------------|-----------|
|   | Descripció                            | n <b>≑</b>                       | Fecha<br>Factura ≎ | Fecha ≎                      | Valor<br>Factura ≎ | Descuento<br>¢ | Valor a pagar | ✓ CONFIRMAR      | PAGO      |
|   | CxC Nro. F<br>MES DE MA<br>RC - 10139 | ACTURA<br>ARZO 2020<br>22 ONCE C | 01/03/2020         | 13/03/2020                   | \$449,504.00       | \$0.00         | \$449,504.00  | ecollect         | I= secure |
|   | CxC Nro. F<br>DE RECAR<br>DE MARZO    | PROCESO<br>GOS MES<br>2020       | 13/03/2020         | 25/03/2020                   | \$4,000.00         | \$0.00         | \$4,000.00    | Centro de ayuda  |           |

Recuerde que en el caso de pensión,

la factura se cargará para pago PSE después del día 6 (seis) de cada mes.

PAGOS DE PENSIÓN

POR

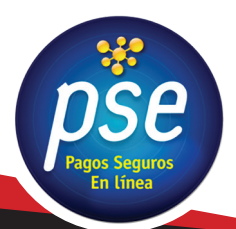

**COLEGIO DE LA UNIVERSIDAD LIBRE** 

 $1 \rightarrow 2 \rightarrow 3 \rightarrow 4 \rightarrow 5 \rightarrow 7$ 

En este ventana debe seleccionar las facturas que va a cancelar y posteriormente continuar con el pago haciendo clic en CONFIRMAR PAGO.

| Total de FacturasTotal Seleccionado22 |                                        | cionado                          | Valor Total de Cartera<br>\$453,504.00 |                |                    | ≣ Total a Pagar \$453,504.00 |               |                  |
|---------------------------------------|----------------------------------------|----------------------------------|----------------------------------------|----------------|--------------------|------------------------------|---------------|------------------|
|                                       | Descripciór                            | n <del>¢</del>                   | Fecha<br>Factura <del>\$</del>         | Fecha <b>≎</b> | Valor<br>Factura ≎ | Descuento<br>¢               | Valor a pagar | ✓ CONFIRMAR PAGO |
| •                                     | CxC Nro. F<br>MES DE MA<br>RC - 101392 | ACTURA<br>ARZO 2020<br>22 ONCE C | 01/03/2020                             | 13/03/2020     | \$449,504.00       | \$0.00                       | \$449,504.00  | ecollect         |
| •                                     | CxC Nro. F<br>DE RECARO<br>DE MARZO    | PROCESO<br>GOS MES<br>2020       | 13/03/2020                             | 25/03/2020     | \$4,000.00         | \$0.00                       | \$4,000.00    | Centro de ayuda  |

Esta ventana sirve también como método de consulta del saldo de la cuenta del estudiante.

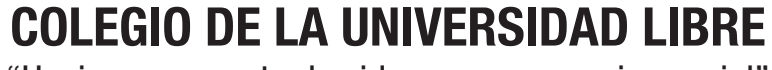

PAGOS DE PENSIÓN

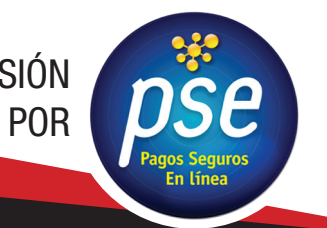

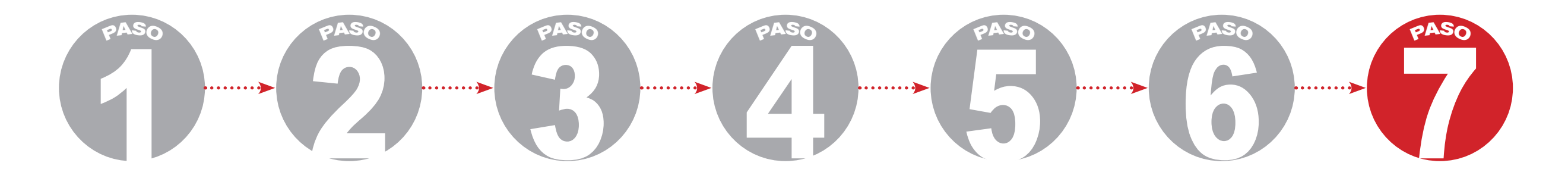

Después de confirmar el pago lo direcciona automáticamente a esta ventana donde tendrá que seleccionar la entidad financiera o banco con el que realizará el pago.

| PSE OTRA TARJETA                                                                                                    |                                                          |                                                                               | © REGRESAR | -0-0-0                                             |
|----------------------------------------------------------------------------------------------------|----------------------------------------------------------|-------------------------------------------------------------------------------|------------|----------------------------------------------------|
| Realiza débito desde cuentas corrier<br>banco, el sistema PSE solicitará reg<br>procedimiento solo ingresa el correo | nte y ahorro de ba<br>istrar tu correo la<br>electrónico | ancos en Colombia, una vez seleccione e<br>primera vez, si ya realizaste este | el 🗙       | P Resumen de pago<br>I≣ Total a Pagar \$453,504.00 |
| <b>≥pse</b>                                                                                                    |                                                          |                                                                               |            | ✓ REALIZAR PAGO                                    |
| * Entidad Financiera<br>* Tipo de Identificación                                                                     | v 0                                                      | * Tipo de Persona<br>* Documento de Identificación<br>1000953285              | • •        |                                                    |
| Correo electrónico<br>pimpon5@hotmail.com                                                                            | 0                                                        | Actualizar Email O                                                            |            |                                                    |
|                                                                                                    |                                                          |                                                                               |            | Centro de ayuda                                    |

Y para finalizar seguir los pasos que cada banco le brinde.

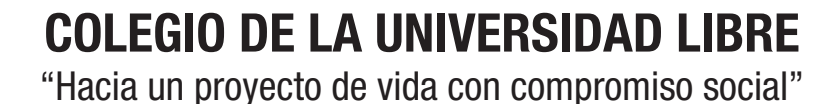

PAGOS DE PENSIÓN

POR

## DATOS PARA TENER EN CUENTA

La plataforma de PSE sirve para realizar los pagos de manera virtual como para realizar las consultas de la cuenta del estudiante.

Los valores de la pensión se pueden verificar por la plataforma y también los encuentra en el manual de convivencia en la página 43.

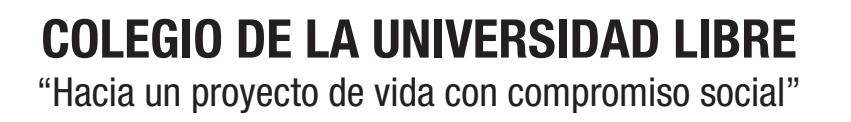

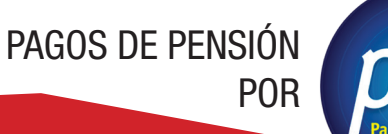